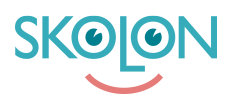

Kunskapsbas > Lokala verktyg > Slik legger du til verktøy fra maler

## Slik legger du til verktøy fra maler

Mari Kisfoss - 2025-06-23 - Lokala verktyg

I Skolon kan du som administrator legge til egne verktøy. Det innebærer at du legger inn en lenke til noe du ønsker at brukerne skal kunne nå og bruke i Skolon. Visse verktøy finnes allerede lagt inn som ferdige maler. Hvordan gjør du? Heng med!

Start med å:

- 1. Logg inn i Skolon.
- 2. Gå til Min samling og klikk på ikonet for Skoleadmin.
- 3. I menyen i venstrekanten, så klikker du på kategorien Lokale verktøy

×

Klikk på knappen Nytt verktøy

## ×

Nå får du opp en rute.

**Klikk på pilen** i listen for å få frem en liste over hvilke verktøy som finnes som maler og velg det verktøyet du vil opprette, og trykk **fortsett**. Deretter bekrefter du ved å trykke **Lagre**.

## ×

Nå kommer du til det siste steget, der du kan velge å dele ut verktøyet direkte til en eller flere brukeres samlinger.

Du kan:

1. Velge om du vil tildele verktøyet til skole, klasser eller grupper under fanen **Grupper**, eller till enkelte brukere via fanen **Brukere**.

2. Marker de grupper eller brukere du vil legge til verktøyet for. Klikk på Legg til-knappen for å tildele verktøyet til grupper eller brukere som har et kryss i ruten får tilgang til verktøyet og det vises i deres Min samling. Du ser også hvilken gruppe eller brukere som allerede har verktøyet tillagt.

×

Klart!

## Bilagor

- <u>Skjermbilde\_2021-06-29\_kl.\_14.11.12.png (361.61 KB)</u>
- <u>Skjermbilde\_2021-06-29\_kl.\_14.08.49.png (319.29 KB)</u>
- <u>Skjermbilde\_2021-06-29\_kl.\_14.07.30.png (315.52 KB)</u>
- <u>Skjermbilde\_2021-06-29\_kl.\_14.04.13.png (100.02 KB)</u>